## 盛达居间人培训手机端流程

首先非常感谢居间人参与盛达期货组织的居间人培训。我司根据相关法规要求组织开展 居间培训: (1)中国期货业协会发布并实施的《期货公司居间人管理办法(试行)》第二 十三条规定: 期货公司承担对居间人的培训管理主体责任。除协会提供的网络统一培训课 程外,期货公司应当通过各种培训渠道和方式,切实提高居间人执业素质和执业水平。(2) 《沪期公会通知〔2021〕64 号关于落实《期货公司居间人管理办法(试行)》相关事项 的通知》中规定:各期货经营机构会员应至少每半年组织对居间人进行培训,每年累计培训 时长不得少于 6 小时。

因此,我司后期会持续组织开展相关居间人培训,望各位居间人积极参与。

为方便您快速了解培训操作步骤,制定如下操作流程,请各位居间人按要求操作,谢谢。

1. 方式一: 手机端: 请居间人先去下载【酷学院】APP

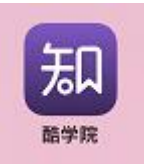

2. 通过在盛达期货登记的手机号码以验证码方式登入账号→点击首页【学习】

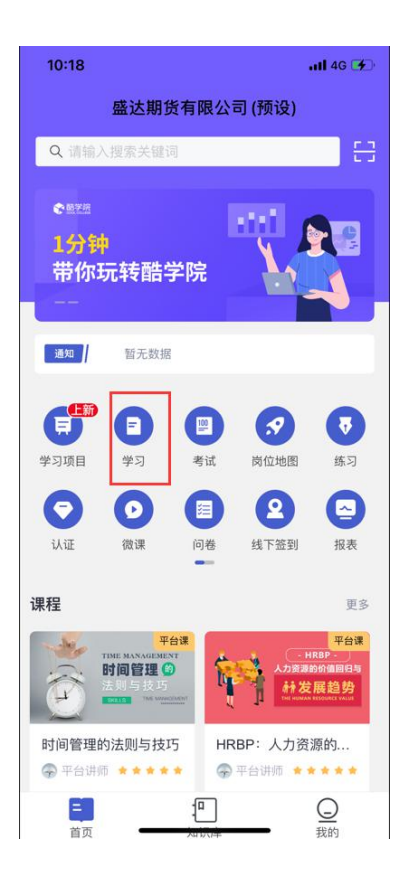

## 3. 第一次登入需要进行人脸识别

| 2:31          |                        |                                  | II ? 🕬 |
|---------------|------------------------|----------------------------------|--------|
| <             | 学                      | 习任务                              |        |
|               |                        |                                  |        |
|               |                        |                                  |        |
|               |                        | 券忌进度<br><b>\0/</b>               |        |
|               |                        |                                  |        |
|               |                        |                                  |        |
|               |                        |                                  |        |
|               |                        |                                  |        |
|               | "酷学院"划                 | 息访问您的相机                          |        |
| -             | App需要您的同意<br>干拍摄利      | 意,才能访问相机,用<br>和扫描二维码             |        |
| 20            | 3 7630                 |                                  |        |
|               | 不允许                    | 好                                |        |
| Barrisers.    | nderstern om de sonder | n ren a la construction ny a san |        |
| 阶段1           |                        |                                  |        |
| <b>1</b> 0 40 |                        |                                  |        |
| 培训            |                        |                                  |        |
|               |                        |                                  |        |
|               |                        |                                  |        |
|               |                        |                                  |        |
|               |                        |                                  |        |
|               |                        |                                  |        |

4. 点击【去录入】进行人脸识别

| 2:3 | 1               |          | .ıl 🗢 🖬               | )• |
|-----|-----------------|----------|-----------------------|----|
| <   |                 | 学习任务     |                       |    |
|     |                 |          |                       | ŝ  |
|     |                 |          |                       |    |
|     |                 | 0%       |                       |    |
|     |                 |          |                       |    |
|     |                 |          |                       |    |
|     | 100 A.S.        |          | 0/8                   |    |
|     |                 | 温馨提示     |                       |    |
| 虚   | 该任务已开启。         | 人脸识别 请点击 | 5进行人脸录入               |    |
| 20  | 取消              |          | 去录入                   |    |
| L   | Record 23 Miles |          | COCIMULAR J COMON - 1 |    |
| 阶段1 |                 |          |                       |    |
|     |                 |          |                       |    |
| 培i  |                 |          |                       |    |
|     |                 |          |                       |    |
|     |                 |          |                       |    |
|     |                 |          |                       |    |
|     | _               |          |                       |    |

5. 拍摄照片→【确定录入】

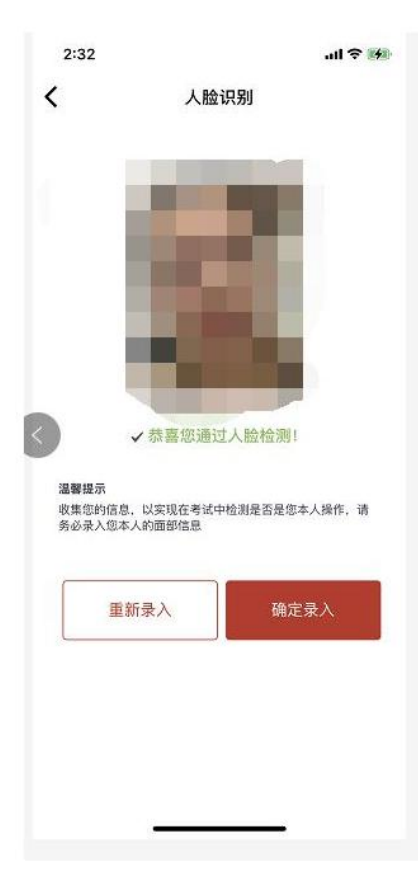

6. 进入学习界面后,请点击最下方的 EXCEL《盛达居间培训签到表》

| <                        | 学习                                       | 任务              |      |
|--------------------------|------------------------------------------|-----------------|------|
|                          | шял<br>О                                 | <sup>8.±œ</sup> |      |
|                          | 指派人<br>卢杭燕                               | 学习进度<br>0%      |      |
|                          | 合格标准: 学习                                 | 进度完成100%        |      |
| 盛达其<br>2022.06           | <b>月货有限公司-第</b><br>21 18:00 - 2022.06.30 | 一期居间培训<br>23:59 | • 混合 |
| 阶段1                      |                                          |                 | ^    |
| <b>口</b> ?<br>《中         | <sup>则频</sup><br>华人民共和国期货和               | 衍生品法》           | 0%   |
| <b>二</b> ?<br>2.居(       | <sup>见频</sup><br>间人培训-居间行为规              | ]范及自律           | 0%   |
| <mark>国</mark> )<br>1.居( | <sup>观频</sup><br>间人培训-居间合作关              | 系-盛达结           | 0%   |
| 盛达                       | <sup>5</sup> 勤<br>居间培训 <del>签到表</del>    |                 | 0%   |

7. 点击【扫码考勤】

| 10:18                |                               | .11 4G 🕪 |
|----------------------|-------------------------------|----------|
| <                    | 考勤详情                          |          |
| 考勤<br>CHECK<br>ATTEN |                               |          |
|                      | 🗄 扫码考勤                        |          |
| 06-21 下午             |                               |          |
| 18:15 - 23           | 3:59(13304分钟)                 | [未欲到]    |
|                      | <b>达居间培训签到表</b><br>责人: 卢杭燕,洪薇 |          |
| 18:20 - 23           | <b>3:59</b> (13299分钟)         | 未至退      |
| SE S                 | <b>达居间培训签到表</b><br>责人: 卢杭燕,洪薇 |          |
|                      |                               |          |
|                      |                               |          |

## 8.请扫描下方二维码进行签到(注:签到功能只能使用1次,请于开始第一次培训前进行扫码签到)

|      | 签到二维码 签退二维码                            |  |
|------|----------------------------------------|--|
|      | and an and a second second             |  |
|      | APP扫始                                  |  |
|      | A 仅限任务范围内的人员参与                         |  |
|      |                                        |  |
|      |                                        |  |
|      |                                        |  |
|      |                                        |  |
|      | ★保存二维码                                 |  |
| 签到时间 | ]: 2022-06-21 18:15 ~ 2022-06-30 23:59 |  |

9. 签到完成后会显示【签到成功】

10. 签到完成后,点击下方的培训视频进行培训

| <                  | 学习任务                                     |                            |      |
|--------------------|------------------------------------------|----------------------------|------|
|                    | шя:<br>О <sup>4</sup>                    | <sup>ише</sup>             |      |
|                    | 指派人<br>卢杭燕                               | 学习进度<br>0%                 |      |
|                    | 合格标准: 学习                                 | 进度完成100%                   |      |
| 盛达其<br>2022.06     | <b>月货有限公司-第</b><br>21 18:00 − 2022.06.30 | —期居间培训<br><sup>23:59</sup> | • 混合 |
| 阶段1                |                                          |                            | ^    |
| ■ 8<br>《中          | <sup>测频</sup><br>华人民共和国期货和               | 衍生品法》                      | 0%   |
| <b>二</b> 1<br>2.居( | <sup>观频</sup><br>间人培训-居间行为规              | 范及自律                       | 0%   |
| <b>二</b> 礼<br>1.居( | <sup>观频</sup><br>间人培训-居间合作关              | 系-盛达结                      | 0%   |
| □ □<br>盛达          | <sup>生動</sup><br>居间培训 <del>签到表</del>     |                            | 0%   |

11.开始观看培训视频,完成**全部视频**培训后请点击最下方的 EXCEL《盛达居间培训签到表》

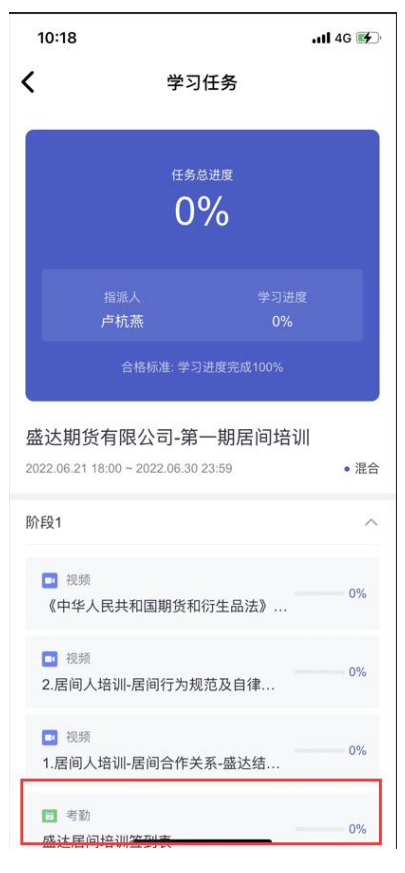

## 12.点击【扫码考勤】

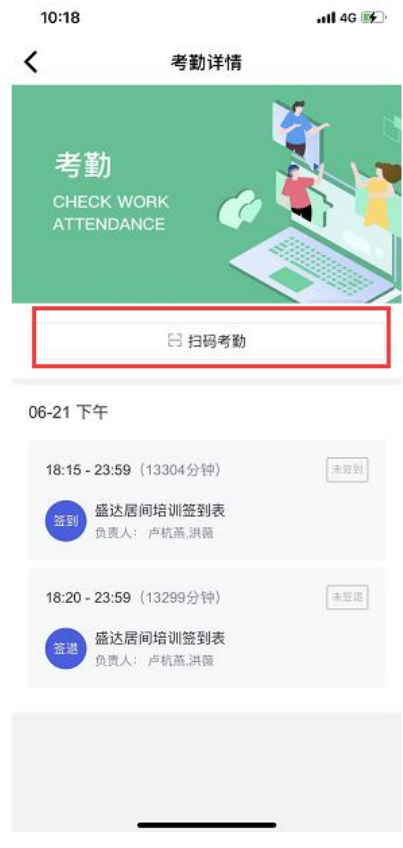

13.请扫描下方二维码进行签退

| (注: | 签退功能只能使用1次, | 请于结束此次所有培训后进行扫码签退) |
|-----|-------------|--------------------|
|-----|-------------|--------------------|

|    | 签到二维码 签退二维码                       |         |
|----|-----------------------------------|---------|
|    | APP扫码                             |         |
|    | A 仅限任务范围内的人员参与                    |         |
|    |                                   |         |
|    |                                   |         |
|    |                                   |         |
|    | ◆保存二维码                            |         |
| 签退 | 时间: 2022-06-21 18:20 ~ 2022-06-30 | 0 23:59 |

14.签退完成后会显示【签退成功】 15.盛达第一期居间人培训结束。